### PANDUAN PENDAFTARAN MAHASISWA BARU STKIP PGRI SITUBONDO

1 Silahkan kunjungi laman <u>https://pmb-stkippgri-situbondo.gofeedercloud.com/</u> lalu klik pilih jalur

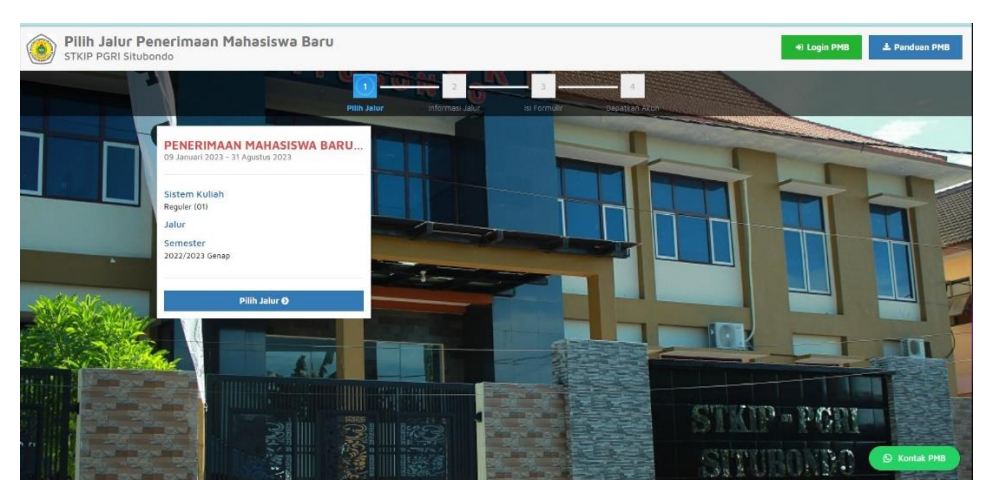

2 Setelah pilih jalur lalu pilih daftar sekarang

| C Comball to Daffar                                                 | 2<br>Informasi Jalur Isi For  | a<br>mala Depatkan Ako |                             |  |
|---------------------------------------------------------------------|-------------------------------|------------------------|-----------------------------|--|
| PENERIMAAN MAHASISWA BARU 2023<br>19 Januari 7023 - 31 Agustus 2023 | Sistem Kullah<br>Reguler (01) | Jalur                  | Semester<br>2022/2023 Genap |  |
|                                                                     | 🏭 DAFTAR SEKARAI              | NG                     |                             |  |
|                                                                     |                               |                        | STOP - PA                   |  |

**3** Silahkan isi seperti NIK Nama lengkap dll sesuai KK

|          | Penerimaan Mahasiswa Baru<br><sub>Situbondo</sub>                   |                                     |                               | +) Login                    | PMB 📥 Panduan PMB |
|----------|---------------------------------------------------------------------|-------------------------------------|-------------------------------|-----------------------------|-------------------|
|          | Pinh Jahr                                                           | Informasi, Jakar Isi Por            | mulir Dopatian Ave            |                             | al a              |
|          | Kembəli ke Detəli info                                              |                                     |                               |                             |                   |
|          | PENERIMAAN MAHASISWA BARU 2023<br>09 Januari 2023 - 31 Agustus 2023 | Sistem Kuliah<br>Reguler (01)       | Jalur                         | Semester<br>2022/2023 Genap |                   |
| - Notice | Identitas Diri<br>Nomor Induk Kependudukan (NIK) '                  | NIK sesual KTP                      |                               | 🖍 Simpan                    |                   |
|          | Nama Lengkap '                                                      | Nama lengkap tanpa gelar dan singka | atan sesuai KK. Gunakan Title | Case. Contoh: Ivana Yunlar  |                   |
|          | Tempat Lahir '                                                      | Tempat lahir sesuai KK              |                               |                             |                   |
|          | Tanggal Lahir '                                                     | Tanggal Lahir (dd-mm-yyyy) sesual K | К                             |                             | Kontak PMB        |
|          | Jenis Kelamin                                                       | Eaki-laki O Perempuan               |                               |                             |                   |

4 Setelah isian telah di isi lalu pilih simpan

| • •   | Tanggal Lahir '                      | Tanggal Lahir (dd-mm-yyyy) sesual XX | 0            |
|-------|--------------------------------------|--------------------------------------|--------------|
| eja 📥 | Jenis Kelamin *<br>HP *              | Laki-iski     O Peremovan            |              |
|       | E-mail '                             | Email yang bisa dihubungi            | M N          |
|       | Pilihan Program Studi<br>Pilihan 1 ' | Pilih Program Studi •                |              |
|       | Pilihan 2                            | Pilh Program Studi                   |              |
| 9     | Pilihan 3                            | Pilh Program Studi                   |              |
|       | Sumber Informasi "                   | v <sup>e</sup> Simpan                | Q Kontak PHB |

**5** Setelah klik simpan maka akan tampil username dan password lalu cetak fomulir setelah itu klik disini untuk login

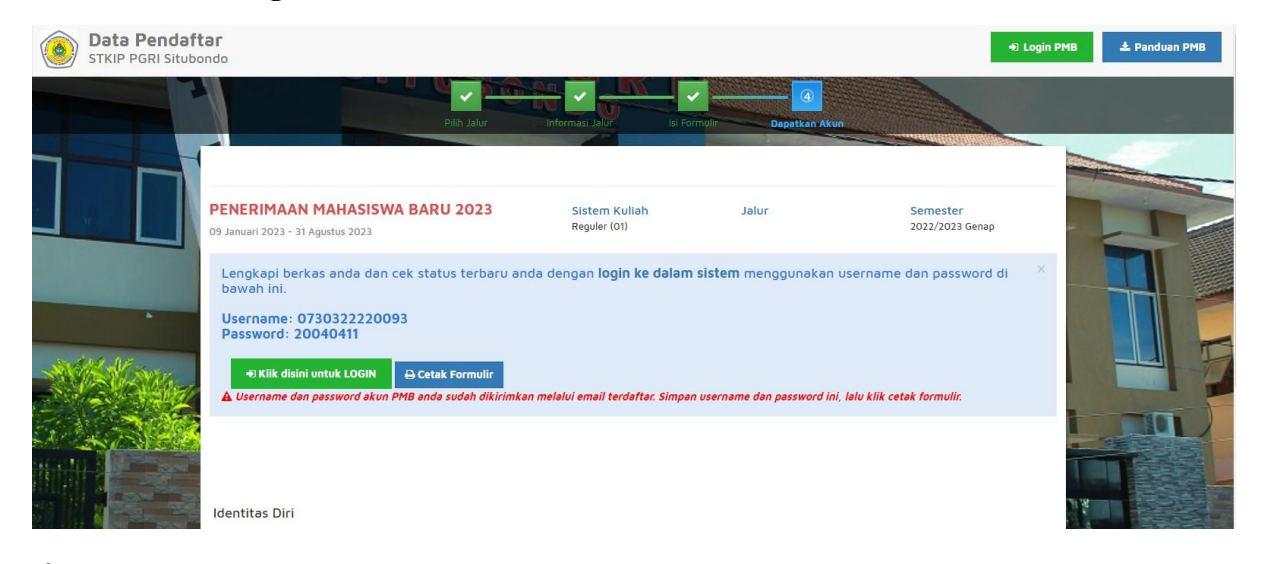

#### ${\bf 6}$ Setelah itu masukkan username dan password

|                         | Legin Canada Baru<br>Massian da Sasand Jangu<br>Massian userbara Sasand Jangu |                                         |   |
|-------------------------|-------------------------------------------------------------------------------|-----------------------------------------|---|
| 9                       | 0730322220093                                                                 |                                         |   |
|                         |                                                                               |                                         | 1 |
| 8                       | LOGIN PMB<br>Informasi PMB                                                    |                                         |   |
|                         | Lupa password? Slahkan hubungi<br>Contact Person PMB :                        |                                         |   |
|                         |                                                                               |                                         |   |
| Copyright © 2023 by SEV | IMA SEVIMA GoFeeder 4.5.0.2                                                   | Powered by<br>GOfeedểr <del>s∈v⊪n</del> |   |

7 Setelah itu klik saya menerima dan saya setuju

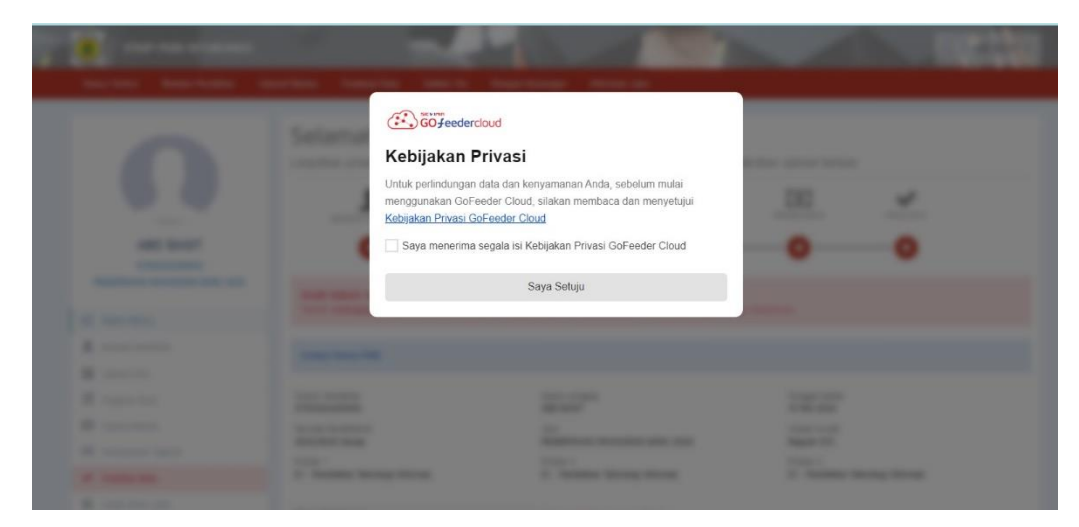

8 Tampilan setelah login lalu pilih biodata pendaftar

|                                     | Selamat Datang, ABD BASIT<br>Laulutan protes pendafaran dengan mendisi data diri Anda serara lenokan dan melakukan uninad berkas |                                             |                                            |                             |                               |                     |  |
|-------------------------------------|----------------------------------------------------------------------------------------------------|---------------------------------------------|--------------------------------------------|-----------------------------|-------------------------------|---------------------|--|
|                                     |                                                                                                    |                                             | PROGRAM STUDI                              | UPLOAD BERKAS               | PEMBAYARAN                    | FINALISASI          |  |
| ABD BASIT<br>0730322220093          | 8                                                                                                    | 8                                           | 8                                          | 8                           | -0-                           | - 8                 |  |
| PENERIMAAN MAHASISWA BARU 2023      | Anda belum melakukan f<br>Setelah melengkapi biodata diri,                                                                       | inalisasi data.<br>foto, dan upload berkas, | segera lakukan finalisasi data             | a untuk dapat mengikuti tah | ap selanjutnya                |                     |  |
| L Biodata Pendaftar                 | Contact Descon DMD                                                                                                    |                                             |                                            |                             |                               |                     |  |
| Upload Foto                         | CONDUCT PRIBULI PEND.                                                                                                    |                                             |                                            |                             |                               |                     |  |
| Program Studi                       | Nomor Pendaftar<br>0730322220093                                                                                                 |                                             | Nama Lengkap<br>ABD BASIT                  |                             | Tanggal Daftar<br>15 Mei 2023 |                     |  |
| Upload Berkas                       | Periode Pendaftaran                                                                                                    |                                             | Jəlur                                      |                             | Sistem Kuliah                 |                     |  |
| Pembayaran Tagihan                  | 2022/2023 Genap                                                                                                    |                                             | PENERIMAAN MAHASISV                        | WA BARU 2023                | Reguler (01)                  |                     |  |
| <ul> <li>Finalisasi Data</li> </ul> | S1 - Pendidikan Teknologi Informas                                                                                               | si .                                        | S1 - Pendidikan Teknolog                   | gi Informasi                | S1 - Pendidikan               | Teknologi Informasi |  |
| 🖨 Cetak Kartu Ujian                 |                                                                                                    |                                             |                                            |                             |                               |                     |  |
| A Jadwal dan Seleksi Tes            | Status Pembayaran                                                                                                    |                                             | Biaya pendaftaran belum                    | n dibayar                   |                               |                     |  |
| Riwayat Keuangan                    | Seleksi Berkas<br>Seleksi Tos & Kelulusan                                                                                        |                                             | Berkas belum diseleksi<br>Belum ditentukan |                             |                               |                     |  |
| Costale Energy Departmenta          | Diterima pada Program Studi                                                                                                    |                                             | Belum ditentukan                           |                             |                               |                     |  |

9 setelah itu klik ubah isi sesuai data yang anda punya

| 0                                   | Biodata D                                           | <b>iri</b><br>i Anda dengan benar                                         |                                                    | G ubah                               |
|-------------------------------------|-----------------------------------------------------|---------------------------------------------------------------------------|----------------------------------------------------|--------------------------------------|
|                                     | Anda belum melakukan fi<br>Setelah melangkapi bioda | inolisosi dota.<br>ra diri, foto, dan upload berkas, segera lakukan final | isasi data untuk dapat mengikuti tahap selanjutnya |                                      |
| 0730322220093                       | Data Pribadi Orang                                  | Tua                                                                       |                                                    | 🖨 Cetak Biodata                      |
| PENERIMAAN MAHASISWA BARU 2023      | Nomor Pendaftar                                     | 0730322220093                                                             | Tanggal Pendaftaran                                | 15 Mei 2023                          |
| 🖒 Status Terkini                    | Nama Lengkap *                                      | ABD BASIT                                                                 | Jenis Kelamin                                      | Laki-laki                            |
| Biorlata Deorlaftar                 | Tempat Lahir *                                      | SITUBONDO                                                                 | Agama *                                            | Pilih Agama                          |
|                                     | Tanggal Lahir *                                     | 11 April 2004                                                             | Nama Ibu Kandung*                                  |                                      |
| Upload Foto                         |                                                     |                                                                           |                                                    |                                      |
| Program Studi                       | Data Lainnya                                        |                                                                           |                                                    |                                      |
| Upload Berkas                       | NIK*                                                | 3512100107050012                                                          | Telepon                                            |                                      |
| D Pembayaran Tagihan                | NISN *                                              |                                                                           | HP                                                 | 085735701353                         |
| <ul> <li>Finalisasi Data</li> </ul> | NPWP                                                |                                                                           | Email                                              | kemahasiswaanstkippgrisit@igmail.com |
| D. contraction                      | Kewarganegaraan *                                   |                                                                           | Jenis Tinggal                                      |                                      |

#### 10 setelah itu silahkan upload foto lalu klik simpan

| Upload Berkas         Image: Comparison of Comparison of Comparison | ABD BASIT<br>0730322220093<br>PENERIMAAN MAHASISWA BARU 2023 | Ubah foto profil anda C smpo C and<br>Make belam melakukan finalisasi data.<br>Secetah melengkapi biodata diri, foto, dan upload berkas, segera lakukan finalisasi data untuk dapat mengikuti tahap selanjutnya<br>Gambar<br>Gambar<br>Ubah<br>Ubah<br>* File yang dapat diupload adalah: png., jog., dan jeng: dengan ukuran maksimal file sebesar 1MB |
|----------------------------------------------------------------------------------------------------|--------------------------------------------------------------|----------------------------------------------------------------------------------------------------|
|                                                                                                    | Upload Berkas  Pembayaran Tagihan                            |                                                                                                    |

### 11 setelah itu silahkan pilih program studi pilihan 1 2 dan 3

|                                                 | Program S                                       | Studi yang Dipilih<br>ram studi yang ingin dipilih                                                                                    |
|-------------------------------------------------|-------------------------------------------------|----------------------------------------------------------------------------------------------------|
|                                                 | Anda belum melakukan<br>Setelah melengkapi biod | finalisasi data.<br>Iata diri, foto, dan upicad berkas, segera lakukan <b>finalisasi data</b> untuk dapat mengikuti tahap selanjutnya |
| ABD BASIT                                       | Pilihan 1                                       | SI - Pendidikan Teknologi Informasi 👻                                                                                                 |
| 0730322220093<br>PENERIMAAN MAHASISWA BARU 2023 | Pilihan 2                                       | SI - Pendidikan Ekonomi 💌                                                                                                    |
| 🖒 Status Terkini                                | Pilihan 3                                       | S1 - Pendidikan Matematika 👻                                                                                                    |
| Biodata Pendaftar                               |                                                 | E'S SIMPAN                                                                                                    |
| Upload Foto                                     |                                                 |                                                                                                    |
| Program Studi                                   |                                                 |                                                                                                    |
| Upload Berkas                                   |                                                 |                                                                                                    |
| D Pembayaran Tagihan                            |                                                 |                                                                                                    |
| ✓ Finalisasi Data                               |                                                 |                                                                                                    |

### 12 setelah itu silahkan scan berkas dan upload berkas KK dan SKL

|                                                             |                | <b>kas</b><br>d berkas yang              | diwajibkan untuk jalur in                               | , pəstikən fi           | le berkas bisa di baca                 | dengan jelas.         |                        |      |
|-------------------------------------------------------------|----------------|------------------------------------------|---------------------------------------------------------|-------------------------|----------------------------------------|-----------------------|------------------------|------|
|                                                             | Anda<br>Setela | belum melakukan fi<br>h melengkapi bioda | inalisasi data.<br>ta diri, foto, dan upload berkas, se | gera lakukan <b>fin</b> | <b>alisasi data</b> untuk dapat mengik | uti tahap selanjutnya |                        |      |
| ABD BASIT<br>073032220093<br>DENERIMAAN MANASISWA BADU 2023 | Dok            | umen yang W                              | ajib Dilampirkan                                        |                         |                                        |                       |                        |      |
| PENERIMAAN MAHASISWA BARU 2023                              | No             | Nama Berkas                              | Deskripsi                                               | Wajib                   | File Berkas                            | Status Validasi       | Keterangan<br>Validasi | Aksi |
| 🖒 Status Terkini                                            | 1              | Scan Asli Ijazah<br>atau SKL             | Scan Asli Ijazah atau surat<br>keterangan Iulus         | Ya                      |                                        | Belum divalidasi      |                        | ⊕    |
| L Biodata Pendaftar                                         | 2              | Scan Asli Kartu                          | Scan Asli Kartu keluarga yang                           | Ya                      |                                        | Belum divalidasi      |                        | Ø    |
| Upload Foto                                                 |                | Keluarga                                 | diterbitkan catatan sipil                               |                         |                                        |                       |                        |      |
| Program Studi                                               | Tips:          |                                          |                                                         |                         |                                        |                       |                        |      |
| Upload Berkas                                               | :              | Tipe File yang dibi<br>Maksimal ukuran s | olehkan PDF, JPG, PNG, GIF<br>setiap file adalah 5 MB   |                         |                                        |                       |                        |      |
| Pembayaran Tagihan                                          | :              | Kompress PDF<br>Kompress Gambar          |                                                         |                         |                                        |                       |                        |      |
| ✓ Finalisasi Data                                           |                |                                          |                                                         |                         |                                        |                       |                        |      |

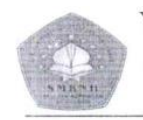

YAYASAN PONDOK PESANTREN NURUL HUDA

SMK NURUL HUDA KAPONGAN Jin. Ai - Habibi No 02 RT 01 RW 01 Peleyan Kapongan Situbondo email: smk\_nurulhuda@vahoo.co.id - Bloo: setentera i

Hp: 085 230 714 929 NSS: 322052313002 NPSN: 69754019

#### SURAT KETERANGAN KELULUSAN NO:

Mempertimbangkan Peraturan Menteri Pendidikan Nasional Nomor 23 Tahun 2006 Tentang Standar Kompetensi Kelulusan (SKL), Peraturan Menteri Pendidikan dan Kebudayaan Nomor 54 Tahun 2013 Tentang Standar Kompetensi Lulusan Pendidikan Dasar dan Menengah.

Berdasarkan hasil rapat pleno Dewan Guru SMK Nurul Huda Kapongan Tanggal 4 Mei 2023, Kepala SMK Nurul Huda Kapongan Kabupaten Situbondo, dengan ini menerangkan bahwa:

> Nama Siswa No. Peserta USP

| :.           | 5 |
|--------------|---|
| :4           |   |
| Dinyatakan : |   |
| LULUS        |   |

dari SMK Nurul Huda Kapongan Kabupaten Situbondo, Paket Keahlian Teknik Komputer dan Jaringan ( TKJ ) pada Tahun Ajaran 2022/2023.

Demikian Surat Keterangan Kelulusan ini disampaikan untuk dapat dipergunakan Sebagaimana mestinya,

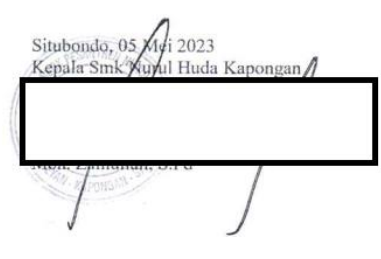

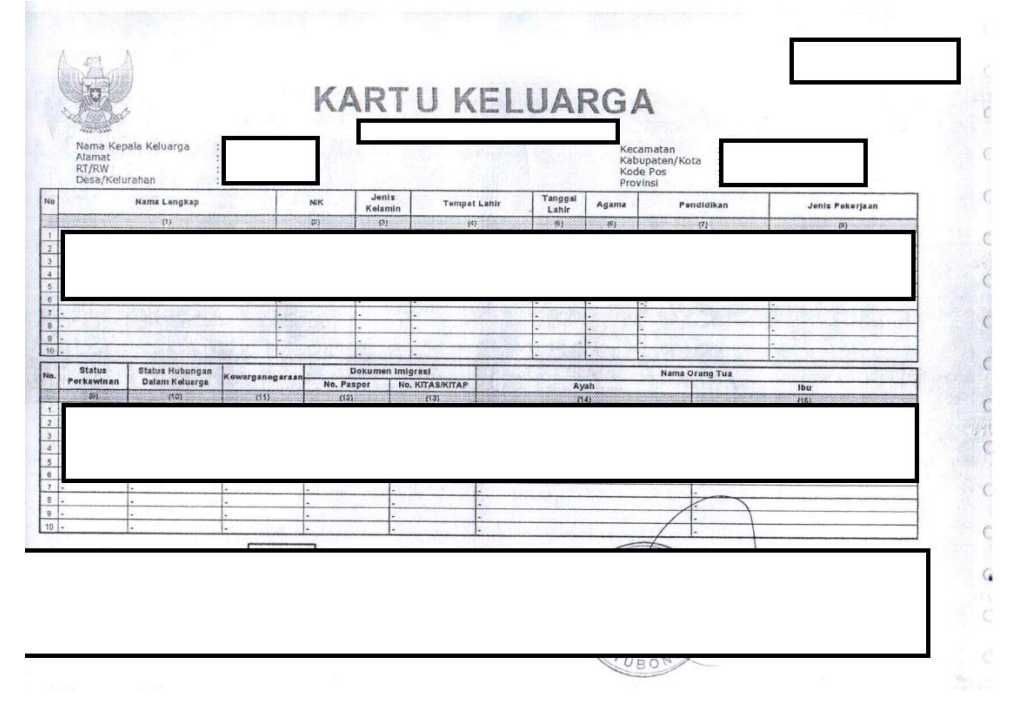

#### Contoh scan document yang di rekomendasikan

#### 13 setelah itu silahkan klik file tambahan

| io        | Nama Berkas           | File<br>Berkas      | Deskripsi Singkat                   | Jenis Berkas | Status Validasi | Keterangan<br>Validasi | Aksi |
|-----------|-----------------------|---------------------|-------------------------------------|--------------|-----------------|------------------------|------|
| Joload di | sini untuk melampirka | n data sertifikasi. | , prestasi, atau dokumen penting la | innya.       |                 |                        |      |
|           |                       |                     |                                     |              |                 |                        |      |
| okum      | en Tambahan           |                     |                                     |              |                 |                        |      |
|           |                       |                     |                                     |              |                 |                        |      |

14 setelah itu upload nama berkas disesuaikan dengan berkas yang di upload misal SKTM maka tulis SKTM lalu pilih jenis berkas surat rekomendasi upload dengan format JPG,PNG

|                          |                                                                                      |   | 🔳 Daftar | 🕑 Simpan | C Bat |
|--------------------------|--------------------------------------------------------------------------------------|---|----------|----------|-------|
| gan tanda * harus diisi. |                                                                                      |   |          |          |       |
| Nama Berkas *            | SKTM                                                                                 |   |          |          |       |
| Deskripsi Pendek         | SKTM                                                                                 |   |          |          |       |
| Jenis Berkas             | Surat Rekomendasi                                                                    | ~ |          |          |       |
| File berkas              |                                                                                      |   |          |          |       |
|                          | * File yang dapat diupload adalah .png, .jpg, dan .jpeg; dengan ukuran maksimal file |   |          |          |       |

| PEMERINTAH<br>KECA<br>DESA<br>Jalan Desa Wonokoyo M                                                                                  | KABUPATEN SITUBONDO<br>MATAN KAPONGAN<br>WONOKOYO<br>Nomor : 01 Telp. (0338)<br>DNOKOYO 68362                                                              |
|----------------------------------------------------------------------------------------------------|----------------------------------------------------------------------------------------------------|
| SURAT KETERAN                                                                                                    | IGAN TIDAK MAMPU                                                                                                    |
| Yang bertanda tangan dibawal<br>KaponganKabupaten Situbondo, mene                                                                    | n ini kami Kepala Desa Wonokoyo, Kecamatan<br>rranekan bahwa :                                                                                             |
| Nama Lengkap<br>NIK<br>Jenis Kelamin<br>Tempat/tgl.lahir<br>Status Perkawinan<br>Kewarganegaraan<br>A g a m a<br>Pekerjaan<br>Alamat |                                                                                                    |
| Adalah Benar Penduduk Desa<br>Situbondo , Orang Tersebut Tergolong<br>Surat Keterangan ini dibuat                                    | u Wonokoyo, Kee. Kapongan<br>Wonokoyo Kecamatan Kapongan Kabupaten<br>g Masyarakat Tidak Mampu Secara Ekonomi<br>untun Pengajuan Karinganan Pandaftaran ka |
| Perguruan Tinggi dan Mendapatkan K<br>Demikian Surat keterangan<br>Mestinya.                                                         | ini di buat untuk di pergunakan sebagaimana                                                                                                    |
| PEMOHON                                                                                                    | Wonokoyo, 13 Maret 2023<br>KEPALA DESA WONOKOYO                                                                                                    |
|                                                                                                    |                                                                                                    |
|                                                                                                    |                                                                                                    |

#### Contoh scan yang di rekomendasikan

15 setelah itu selain SKTM maka juga upload foto rumah 4 sisi samping kanan,kiri,depan,belakang satukan 4 foto itu menjadi kolase

| 0                        | Upload berkas tambahan untuk jal  | ur ini, pastikan file berkas bisa di baca dengan jelas.                                     |                           |
|--------------------------|-----------------------------------|---------------------------------------------------------------------------------------------|---------------------------|
| C.                       |                                   |                                                                                             | I Daftar C Simoan C Betal |
|                          | isian dengan tanda ' harus diisi. |                                                                                             |                           |
| 🖒 Status Terkini         | Nama Berkas *                     | FOTO RUMAH 4 SISI                                                                           |                           |
| L Biodata Pendaftar      | Deskripsi Pendek *                | FOTO RUMAH 4 SISI                                                                           |                           |
| Upload Foto              | Jenis Berkas                      | Surat Rekomendasi                                                                           |                           |
| Program Studi            | File berkas                       |                                                                                             |                           |
| CI Upload Berkas         |                                   |                                                                                             |                           |
| D Pembayaran Tagihan     |                                   |                                                                                             |                           |
| ✓ Finalisasi Data        |                                   |                                                                                             |                           |
| 🖨 Cetak Kartu Ujian      |                                   |                                                                                             |                           |
| 🔦 Jadwal dan Seleksi Tes |                                   |                                                                                             |                           |
| Riwayat Keuangan         |                                   | and the second second                                                                       |                           |
| Cetak Form Pendaftaran   |                                   |                                                                                             |                           |
|                          |                                   | Ubah Hapus     Elevana denat dividead adalah one line dan lase, danase ukuran makrimal file |                           |

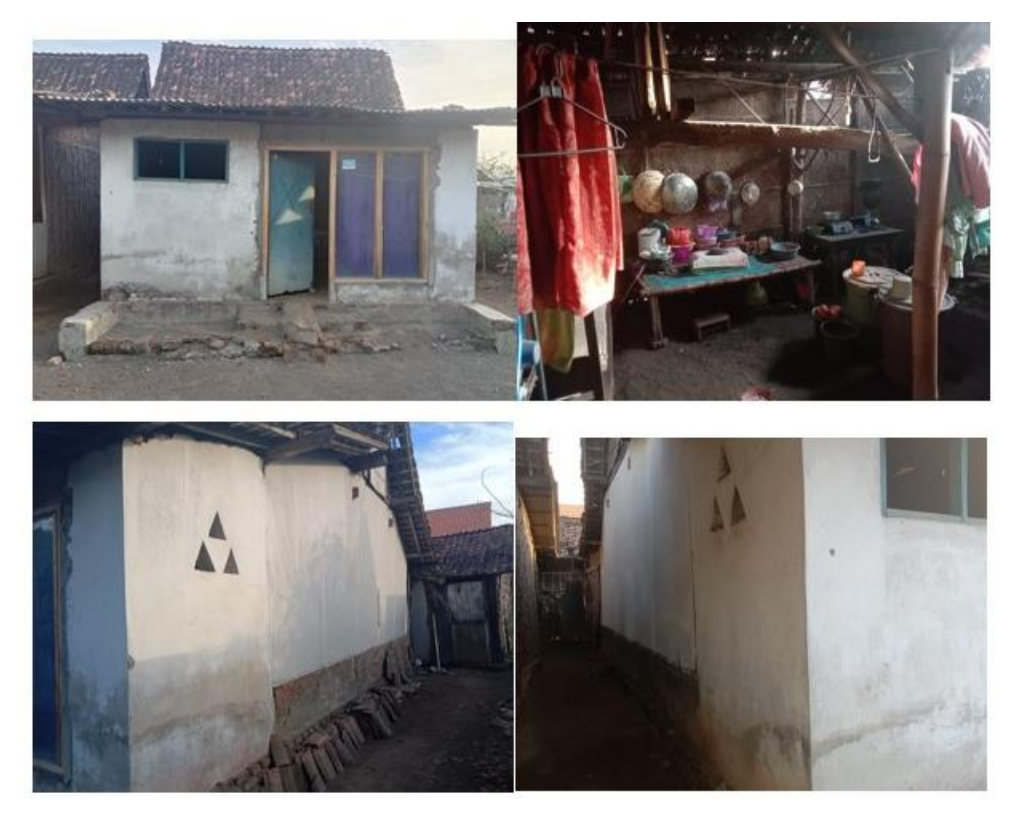

Contoh kolase foto rumah 4 sisi

16 setelah itu selain foto rumah 4 sisi maka juga upload foto bersama keluarga upload dengan format JPG,PNG

| Up Up                    | oloəd berkəs təmbəhən untuk jalı  | ur ini, pastikan file berkas bisa di baca dengan jelas.                                             | 🔳 Dəftər | Simpan C Batal |
|--------------------------|-----------------------------------|----------------------------------------------------------------------------------------------------|----------|----------------|
|                          | Isian dengan tanda * harus diisi. |                                                                                                    |          |                |
| 🖒 Status Terkini         | Nama Berkas *                     | FOTO BERSAMA KELUARGA                                                                               |          |                |
| L Biodata Pendaftar      | Deskripsi Pendek *                | FOTO BERSAMA KELUARGA                                                                               |          |                |
| I Upload Foto            | Jenis Berkas                      | Surat Rekomendasi                                                                                   | ~        |                |
| Program Studi            | File berkas                       |                                                                                                    |          |                |
| Upload Berkas            |                                   |                                                                                                    |          |                |
| Pembayaran Tagihan       |                                   |                                                                                                    |          |                |
| ✓ Finalisasi Data        |                                   |                                                                                                    |          |                |
| 🖨 Cetak Kartu Ujian      |                                   |                                                                                                    |          |                |
| 🔦 Jadwal dan Seleksi Tes |                                   |                                                                                                    |          |                |
| Riwayat Keuangan         |                                   |                                                                                                    |          |                |
| 🖨 Cetak Form Pendaftaran |                                   | Ubah Hapus                                                                                          |          |                |
|                          |                                   | * File yang dapat diupload adalah .png, .jpg, dan .jpeg; dengan ukuran maksimal file<br>sebesar 1MB |          |                |
|                          |                                   |                                                                                                    |          |                |

## 17 setelah itu klik pembayaran tagihan lalu centang biaya pendaftaran dan pilih metode pembayaran

|                                       | k perioayaran taginan pe                                                                | Pembayaran Tagihan<br>Pilih opsi bayar untuk pembayaran tagihan pendaftar                                                                                                    |                                                                                                    |                                                                                                    |                                                                                                    |                                                                                                    |                                                                                                    |
|---------------------------------------|-----------------------------------------------------------------------------------------|----------------------------------------------------------------------------------------------------|----------------------------------------------------------------------------------------------------|----------------------------------------------------------------------------------------------------|----------------------------------------------------------------------------------------------------|----------------------------------------------------------------------------------------------------|----------------------------------------------------------------------------------------------------|
| Opsi Pembayaran                       | Virtual A                                                                               | ccount                                                                                                    | *                                                                                                    |                                                                                                    |                                                                                                    |                                                                                                    |                                                                                                    |
| Anda bisa melakukan per               | mbayaran tagihan PMB menggunal<br>ang Tagihan yang akan D                               | kan channel-channel online y<br>Dibayar                                                                                                    | rang tersedia.                                                                                                    |                                                                                                    |                                                                                                    |                                                                                                    |                                                                                                    |
| Kode Tagihan                          | Jenis Tagihan                                                                           | Tanggal Tagihan                                                                                                    | Periode Tagihan                                                                                                    | Jumlah Tagihan                                                                                                    | Jumlah                                                                                                    | Bayar                                                                                                    |                                                                                                    |
| 073032222009393                       | Biaya Pendaftaran                                                                       | 15 Mei 2023                                                                                                    | 20222                                                                                                    | Rp. 250.000                                                                                                    | Rp.                                                                                                    | 250.000                                                                                                    | ~                                                                                                    |
|                                       |                                                                                         |                                                                                                    |                                                                                                    | TOTAL                                                                                                    | Rp.                                                                                                    | 250.000                                                                                                    |                                                                                                    |
|                                       |                                                                                         |                                                                                                    |                                                                                                    | JUMLAH UANG                                                                                                    | Rp.                                                                                                    | 250.000                                                                                                    |                                                                                                    |
|                                       |                                                                                         |                                                                                                    |                                                                                                    |                                                                                                    | Pilih                                                                                                    | metode pembayaran                                                                                                    |                                                                                                    |
|                                       |                                                                                         |                                                                                                    |                                                                                                    |                                                                                                    |                                                                                                    |                                                                                                    |                                                                                                    |
| Tips:                                 |                                                                                         |                                                                                                    |                                                                                                    |                                                                                                    |                                                                                                    |                                                                                                    |                                                                                                    |
| <ul> <li>Tutorial membayar</li> </ul> | r dengan menggunakan SevimaPay                                                          | 1                                                                                                    |                                                                                                    |                                                                                                    |                                                                                                    |                                                                                                    |                                                                                                    |
|                                       | Opsi Pembayaran Anda bisa melakukan pe  € Langkah 1 - Cent Kode Tegihan 073032222009393 | Opsi Pembayaran       Virtual A         Anda bisa melakukan pembayaran tagihan PMB mengguna         C Langkah 1 - Centang Tagihan yang akan D         Mode Tagihan         Janis Tagihan         073032222009393         Biaya Pendattaran | Opsi Pembayaran       Virtual Account         Anda bisa melakukan pembayaran tagihan PMB menggunakan channel-channel online y         C       Langkah 1 - Centang Tagihan yang akan Dibayar         Kofe Togihan       Jenis Togihan         073032222009393       Biaya Pendaftaran         15 Mei 2023 | Opsi Pembayaran       Virtual Account       v         Anda bisa melakukan pembayaran taghan PMB menggunakan channel-channel online yang tersedia.       Image: Comparison of the second second | Opsi Pembayaran       Virtual Account       v         Anda bisa melakukan pembayaran tagihan PMB menggunakan channel-channel online yang tersedia.       C         C       Langkah 1 - Centang Tagihan yang akan Dibayar:         Kode Tagihan       Jenis Tagihan       Tenggal Tagihan       Periode Tagihan       Jumlah Tagihan         07303222009393       Biaya Pendatran       15 Mei 2023       20222       Rp. 250 000         Tortal       JUMLAH UANG       JUMLAH UANG | Opsi Pembayaran     Virtual Account       Anda bisa melakukan pembayaran tagihan PHB menggunakan channel-channel online yang tersedia. <b>C</b> Langkah 1 - Centang Tagihan yang akan Dibayar <b>Mode Tegihan Jenis Tegihan Jenis </b> | Opsi Pembeyaran     Virtual Account       Anda bisa melakukan pembayaran tagihan PMB menggunakan channel-channel online yang tersedia. <b>C</b> Langkah 1 - Centang Tagihan yang akan Dibayar: <b>Code Tagihan Designan Designan</b> |

18 setelah itu silahkan pilih 5 metode pembayaran yang tersedia silahkan klik generate nomor VA

| Finalicasi Data          | \$ Langkah 2 - Pilih metode pembayaran                    |                                                                                                    |  |  |
|--------------------------|-----------------------------------------------------------|----------------------------------------------------------------------------------------------------|--|--|
| Cetak Kartu Ujian        | Metode Pembayaran                                         | Informasi                                                                                                  |  |  |
| 🔦 Jadwal dan Seleksi Tes |                                                           | Pembayaran dapat dilakukan di berbagai chanel pembayaran seperti ATM, KASIR, M-Banking dan SMS-<br>Banking |  |  |
| Riwayat Keuangan         |                                                           | Generate nomor VA                                                                                          |  |  |
| Getak Form Pendaftaran   | Weiayanii Negeri, Nabaliyyaani bariyoa                    | Pembayaran dapat dilakukan di seluruh cabang Indomaret di seluruh Indonesia                                |  |  |
|                          | Indomaret                                                 | 🗃 Generate nomor VA                                                                                        |  |  |
|                          |                                                           | Pembayaran dapat dilakukan secara langsung pada aplikasi ataupun website Tokopedia                         |  |  |
|                          | Lonopeolo                                                 | Generate nomor VA                                                                                          |  |  |
|                          |                                                           | Pembayaran dapat dilakukan secara langsung pada aplikasi ataupun website Blibli                            |  |  |
|                          | Ublibli <sup>com</sup>                                    | E Generate nomer VA                                                                                        |  |  |
|                          |                                                           | Pembayaran dapat dilakukan secara langsung pada aplikasi ataupun website Shopee                            |  |  |
|                          | S Shopee                                                  | Generate nomor VA                                                                                          |  |  |
|                          | Tips:<br>• Tutorial membayar dengan menggunakan SevimaPay |                                                                                                    |  |  |
|                          |                                                           |                                                                                                    |  |  |

# 19 setelah itu silahkan masukkan VA BNI lalu silahkan melakukan pembayaran

|                                | Data berhasil ditambahkan                                                                                        |                                                               |                                              |
|--------------------------------|----------------------------------------------------------------------------------------------------|---------------------------------------------------------------|----------------------------------------------|
| ABD BASIT<br>0730322220093     | Opsi Pembayaran                                                                                                  | Virtual Account                                               |                                              |
| PENERIMAAN MAHASISWA BARU 2023 | Pembayaran Online                                                                                                |                                                               |                                              |
| 🖒 Status Terkini               | Data Billing Victual Account                                                                                     |                                                               |                                              |
| L Biodata Pendaftar            | I + Data bining virtoar Account                                                                                  |                                                               |                                              |
| Upload Foto                    | Billing 9880064900000762 - Total Rp. 2                                                                           | 253.000, Pembayaran melalui BNI (Berlaku hingga 16 Mei 2023 0 | 0:00)                                        |
| Program Studi                  | Kode VA : 98800649000007<br>bank/indomaret/tokopedia                                                             | 62 (Berlaku sampai tanggal 16 Mei 2023 00:00                  | ) ' Harap catat kode VA untuk pembayaran via |
| Upload Berkas                  | Kode Tagihan                                                                                                    | Jenis Tagihan                                                 | Nominal Tagihan                              |
| Pembayaran Tagihan             | 073032222009393                                                                                                  | Biaya Pendaftaran                                             | Rp. 250.000                                  |
| ✓ Finalisasi Data              |                                                                                                    | Biaya Administrasi :                                          | Rp. 3.000                                    |
| 🖨 Cetak Kartu Ujian            |                                                                                                    |                                                               |                                              |
| 🔦 Jadwal dan Seleksi Tes       |                                                                                                    |                                                               |                                              |
|                                | and the second second second second second second second second second second second second second second second | 1212 12 12 12 12 12 12 12 12 12 12 12 12                      |                                              |

20 setelah itu pembayaran selesai maka klik finalisasi data setelah itu admin akan check semua berkas yang di upload dan camaba akan mendapatkan informasi mengenai test penerimaan mahasiswa baru